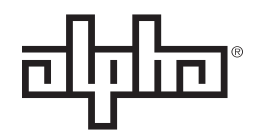

an EnerSys® company

## v30/30<sup>™</sup> Distribution Panel For Telecom Broadband Technical Manual Effective: January 2020

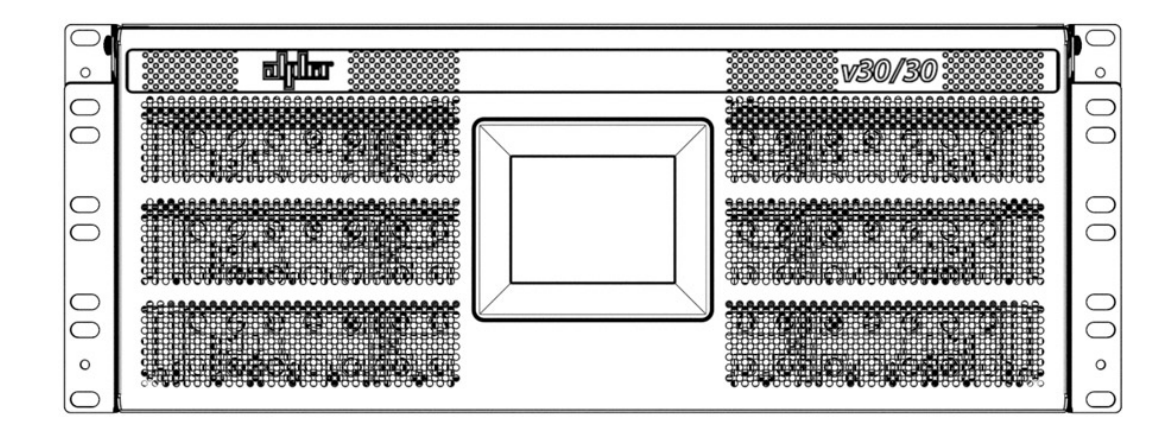

## **Safety Notes**

Alpha Technologies Services, Inc. considers customer safety and satisfaction its most important priority. To reduce the risk of injury or death and to ensure continual safe operation of this product, certain information is presented differently in this manual. Alpha<sup>®</sup> tries to adhere to ANSI Z535 and encourages special attention and care to information presented in the following manner:

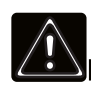

### WARNING! GENERAL HAZARD

GENERAL HAZARD WARNING provides safety information to PREVENT INJURY OR DEATH to the technician or user.

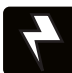

### WARNING! ELECTRICAL HAZARD

ELECTRICAL HAZARD WARNING provides electrical safety information to PREVENT INJURY OR DEATH to the technician or user.

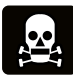

### WARNING! FUMES HAZARD

FUMES HAZARD WARNING provides fumes safety information to PREVENT INJURY OR DEATH to the technician or user.

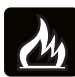

### WARNING! FIRE HAZARD

FIRE HAZARD WARNING provides flammability safety information to PREVENT INJURY OR DEATH to the technician or user.

There may be multiple warnings associated with the call out. Example:

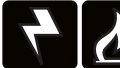

### WARNING! ELECTRICAL & FIRE HAZARD

This WARNING provides safety information for both Electrical AND Fire Hazards

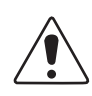

## CAUTION!

CAUTION provides safety information intended to PREVENT DAMAGE to material or equipment.

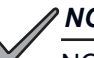

## NOTICE:

NOTICE provides additional information to help complete a specific task or procedure.

#### ATTENTION:

ATTENTION provides specific regulatory/code requirements that may affect the placement of equipment and /or installation procedures.

The following sections contain important safety information that must be followed during the installation of the equipment. Read all of the instructions before installing or operating the equipment, and save this manual for future reference.

# v30/30<sup>™</sup> Distribution Panel

For Telecom Broadband

**Technical Manual** 

C048-781-30 R01, Rev. B

Effective: January 2020

## © 2020 by Alpha Technologies Services, Inc.

## Disclaimer

Images contained in this manual are for illustrative purposes only. These images may not match your installation. Operator is cautioned to review the drawings and illustrations contained in this manual before proceeding. If there are questions regarding the safe operation of this powering system, please contact Alpha Technologies Services, Inc. or your nearest Alpha representative.

Alpha shall not be held liable for any damage or injury involving its enclosures, power supplies, generators, batteries or other hardware if used or operated in any manner or subject to any condition not consistent with its intended purpose or is installed or operated in an unapproved manner or improperly maintained.

## **Contact Information**

| Sales information and customer service in USA (7AM to 5PM, Pacific Time):                  | 1 800 322 5742 |
|--------------------------------------------------------------------------------------------|----------------|
| Complete Technical Support in USA<br>(7AM to 5PM, Pacific Time or 24/7 emergency support): | 1 800 863 3364 |
| Sales information and Technical Support in Canada:                                         | 1 888 462 7487 |
| Website:                                                                                   | www.alpha.com  |

## **Table of Contents**

| 1.0 Purpose and Applicability                | <b>6</b><br>. 6 |
|----------------------------------------------|-----------------|
| 2.0 Theory of Operation                      | 6               |
| 2.1 Introduction                             | . 6             |
| 2.2 Features                                 | . 6             |
| 3.0 Unpacking and Inspection                 | 7               |
| 3.1 Package Contents                         | . 7             |
| 4.0 Installation                             | 7               |
| 4.1 Installation Preparation                 | -7              |
| 4 1 1 Elevated Operating Ambient Temperature | 7               |
| 4 1 2 Reduced Air Flow                       | 7               |
| 4.1.3 Mechanical Loading                     | . 7             |
| 4.1.4 Circuit Overloading                    | . 7             |
| 4.1.5 Reliable Earthing                      | . 7             |
| 4.1.6 Disconnect Device                      | . 7             |
| 4.2 Mounting                                 | . 8             |
| 4.3 Chassis Ground                           | . 8             |
| 4.4 Input Connections                        | . 9             |
| 4.5 Alarm Installation                       | 10              |
| 4.6 Installing the Network Cable             | 10              |
|                                              | 10              |
| 4.8 Circuit Breaker Installation             | 11              |
| 4.9 Polarity Check                           | 11              |
| 4.10 Display Power                           | 11              |
| 4.11 Installation Checklist                  | 11              |
| 5.0 Operation.                               | 12              |
| 5.1 Overview                                 | 12              |
| 5.1.1 Firmware Features                      | 12              |
| 5.1.2 Firmware Icons                         | 13              |
| 51.2.1 Alarm Icons                           | 13              |
| 5122 Menu Icons                              | 14              |
| 5.2 Home Screen                              | 14              |
| 5.2.1 Bus Load and Voltage Displayed Per Bus | 14              |
| 5.2.2 Display Per Breaker Status             | 14              |
| 5.2.3 Alarm Indication                       | 15              |
| 5 2 3 1 System Alarms                        | 15              |
| 5.3 Module Detail                            | 15              |
| 5.3.1 Individual Breaker Load and Ampacity.  | 15              |
| 5.3.2 Breaker Detail                         | 16              |
| 5 3 2 1 Breaker Ampacity                     | 16              |
| 5.3.2.2 Breaker Load                         | 16              |
| 5 3 2 3 Alarm Threshold                      | 16              |
| 5.4 Bus Calibration                          | 17              |
| 5.4.1 Bus Load                               | 17              |
| 5.4.2 Bus Voltage                            | 17              |
| 5.5. System                                  | 17              |
| 5.5.1 Display                                | 17              |
| 5 5 1 1 Brightness/Buzzer Volume             | 17              |
| 0.0.1.1 DIIYIIIIC33/DUZZEI VOIUIIIC          | 17              |

## Table of Contents (Continued)

| 5.5.2 Touch Calibration       1         5.5.3 Settings       1         5.5.3.1 Input Feeder Size       1         5.5.3.2 Input Feeder Threshold       1                                                                                                    | 7<br>7<br>17<br>17                                             |
|----------------------------------------------------------------------------------------------------|----------------------------------------------------------------|
| 5.5.3.3 Bus Redundancy.       1         5.5.4 Information       1         5.6 Advanced       1         5.6.1 Raw Data       1         5.6.2 Configuration       1         5.6.3 Test Modes.       1         5.6.4 Restore Defaults       1         5.7 Review System Status via the Embedded Web Server       1         5.7.1 Default Static Network Settings       1         5.7.2 Real-time Status       1         5.7.3 Administration       2 | 17<br>8<br>8<br>8<br>8<br>8<br>8<br>8<br>9<br>9<br>9<br>9<br>9 |
| 6.0 Product Specifications 2                                                                                                    | 1                                                              |
| 7.0 Models and Accessories 2                                                                                                    | 2                                                              |
| Appendix A: Mechanical Drawings 2                                                                                                    | 4                                                              |
| Appendix B: One-Line Diagram 2                                                                                                    | 5                                                              |

## 1.0 Purpose and Applicability

The purpose of this document is to detail the installation and operation instructions for the v30/30 distribution panel.

## 1.1 Product Model

This document applies to the following configurations of the v30/30 distribution panel:

### Table 1. v30/30 Model Configuration

| PART NUMBER  | DESCRIPTION                                                        |
|--------------|--------------------------------------------------------------------|
| C016-2040-10 | V30/30 Distribution Panel Chassis<br>(w/o Circuit Breaker Modules) |

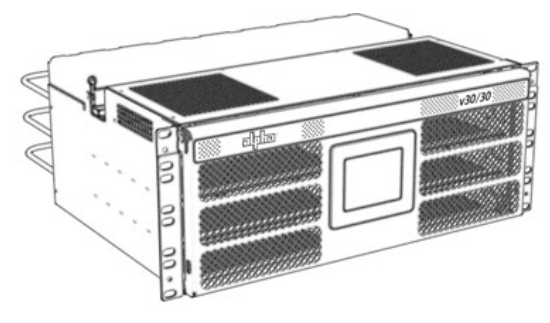

Figure 1. v30/30 Distribution Panel

## 2.0 Theory of Operation

## 2.1 Introduction

The v30/30 product model consists of a dual-input 30A/30B breaker position, 4RU distribution panel with 40A connectorized outputs and an advanced touch screen display. Breakers are available for this panel in ratings from 2A up to 30A.

## 2.2 Features

- Modular design
- 4RU; 19" or 23" rack compatible\*
- Two A-side and two B-side inputs; 300A each
- Up to 60 Slimline circuit breaker positions (30A/30B)
- Up to 6 distribution modules with 10 breaker positions each; modules are dual input with 5 breaker positions per side (5/5); 150A maximum current per module input; 35A maximum current per breaker position
- · Connectorized outputs; polarized, positive-latching
- LCD touchscreen controller with Ethernet (HTTP, SNMP)
- Per-circuit current monitoring and RedundancyTracker™
- Unmatched safety and reliability

\*23 in. rack ear kit required.

## 3.0 Unpacking and Inspection

The v30/30 breaker panel was carefully packaged at the factory to withstand the normal rigors of shipping. However, you should carefully inspect the box and contents to confirm that no damage has occurred in transit. Most shipping carriers require notification of shipping damage within twenty-four hours of delivery, and it is the responsibility of the recipient to inspect the shipment immediately upon receipt.

## 3.1 Package Contents

Included with your product are the following items:

- v30/30 distribution panel
- Breaker module assemblies (up to 6 per panel)
- · Mounting hardware kit with necessary screws and washers

## 4.0 Installation

## 4.1 Installation Preparation

When selecting an installation location, ensure that all of the following conditions are met before proceeding.

### 4.1.1 Elevated Operating Ambient Temperature

If you install the panel in a closed or multi-unit rack assembly, the operating ambient temperature of the rack environment may be greater than room ambient. Therefore, take care to install the equipment in an environment compatible with the maximum ambient temperature (TMA).

### 4.1.2 Reduced Air Flow

Installation of the equipment in a rack should be such that the amount of air flow required for safe operation of the equipment is not compromised.

### 4.1.3 Mechanical Loading

Mounting of the equipment in the rack should be such that a hazardous condition is not achieved due to uneven mechanical loading.

### 4.1.4 Circuit Overloading

Give consideration to the connection of the equipment to the supply circuit and the effect that overloading of the circuits might have on overcurrent protection and supply wiring. Use appropriate consideration for equipment nameplate ratings when addressing this concern.

### 4.1.5 Reliable Earthing

Maintain reliable earthing of rack-mounted equipment. Pay particular attention to supply connections other than direct connections to the branch circuit (e.g., use of power strips).

### 4.1.6 Disconnect Device

A readily accessible disconnect device must be incorporated in the building installation wiring.

## 4.2 Mounting

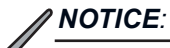

THIS PRODUCT MUST BE INSTALLED WITHIN A RESTRICTED ACCESS LOCATION WHERE ACCESS IS THROUGH THE USE OF A TOOL, LOCK AND KEY, OR OTHER MEANS OF SECURITY, AND IS CONTROLLED BY THE AUTHORITY RESPONSIBLE FOR THE LOCATION. THIS PRODUCT MUST BE INSTALLED AND MAINTAINED ONLY BY QUALIFIED TECHNICIANS.

- Step 1. Attach the three cable lacing bars to the threaded inserts found on the rear of the chassis using the included 12-24 hardware (see Figure 2).
- Step 2. Secure panel to equipment rack by tightening the included 12-24 hardware into the mounting ears (see Figure 3).

## 4.3 Chassis Ground

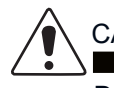

## CAUTION!

DO NOT ENERGIZE THE PANEL BEFORE CHASSIS GROUND IS CONNECTED.

The chassis ground is located in the side of the panel. A two hole lug landing position is provided. See table below for termination information. A minimum of #6 AWG chassis ground cable is required.

IMPORTANT: Grounding hardware not included. A properlysized grounding conductor must be installed per NEC (250.122).

#### Table 2. Chassis Ground Termination Specifications

| TERMINATION<br>TYPE | HOLE/<br>STUD<br>SIZE | CENTER<br>TO<br>CENTER | RECOMMENDED<br>TORQUE VALUE |
|---------------------|-----------------------|------------------------|-----------------------------|
| Threaded Insert     | 1/4 in.               | 5/8 in.                | 5.83 ft·lbs                 |

Step 1. Secure the ground cable to the chassis by tightening 1/4 in. hardware (see Figure 4).

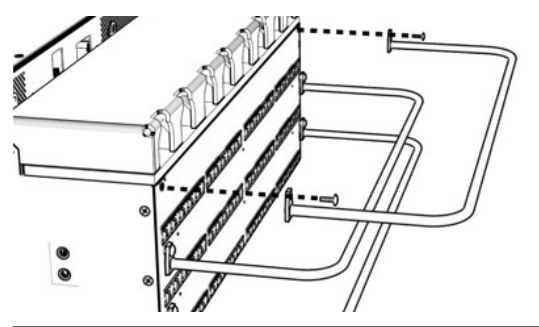

Figure 2. Cable Lacing Bars

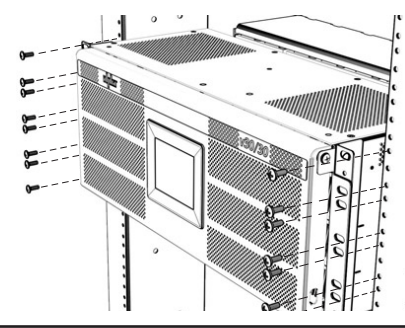

Figure 3. Rack Install

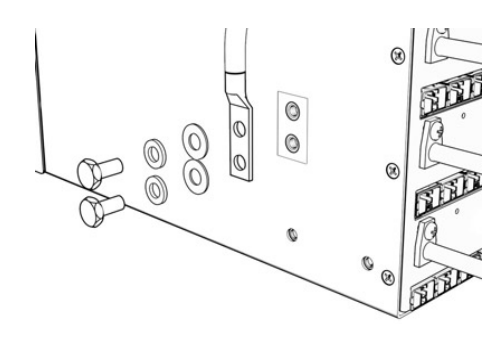

Figure 4. Chassis Ground

## 4.4 Input Connections

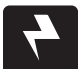

### WARNING! ELECTRICAL HAZARD

INPUTS MUST BE PROTECTED BY A LISTED CIRCUIT BREAKER OR BRANCH RATED FUSE. THE CIRCUIT BREAKER OR FUSE MUST BE RATED 375A MAX. MULTIPLE POWER SOURCES ARE PRESENT, ENSURE ALL INPUT POWER FEEDS ARE NOT ENERGIZED BEFORE INSTALLING THEM. ELECTRICAL INSTALLATION SHOULD ONLY BE PERFORMED BY QUALIFIED PERSONNEL WITH PROPER TOOLS AND PROTECTIVE SAFETY EQUIPMENT. FAILURE TO REINSTALL THE BUS SAFETY COVER WILL CREATE AN ELECTRICAL HAZARD.

#### NOTICE:

MAKE SURE THAT ALL FEEDER CABLES HAVE HEAT SHRINK APPLIED PRIOR TO TERMINATION, AND THAT NO-OXIDE COMPOUND IS APPLIED TO ALL COPPER-TO-COPPER CONNECTIONS.

#### **Table 3. Input Termination Specifications**

| TERMINATION<br>TYPE | HOLE/<br>STUD<br>SIZE | CENTER<br>TO<br>CENTER | RECOMMENDED<br>TORQUE VALUE |
|---------------------|-----------------------|------------------------|-----------------------------|
| Threaded Stud       | 3/8 in.               | 1 in.                  | 18.75 ft·lbs                |

- Step 1. Flip up the plastic input safety cover to gain access to the HOT (-) and RTN (+) input bus termination locations.
- Step 2. Install the RTN (+) cables/lugs to the threaded RTN (+) input studs as shown in Figure 5. Tighten hardware to 250 in-lbs.
- Step 3. Install the HOT (-) cables/lugs to the threaded HOT (-) input studs as shown in Figure 6. Tighten hardware to 250 in-lbs.
- Step 4. Reinstall the plastic input safety cover from Step 1.

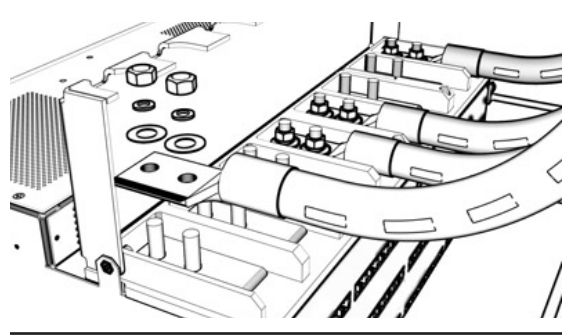

Figure 5. RTN Input Connections

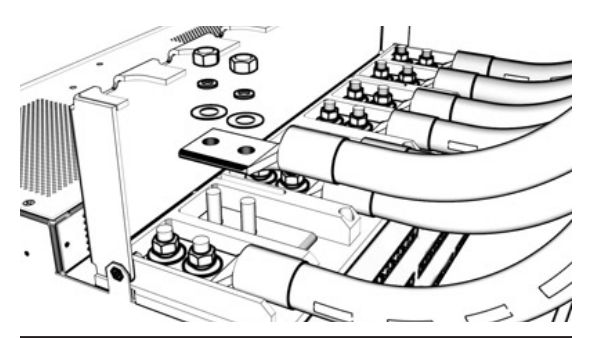

**Figure 6. HOT Input Connections** 

## 4.5 Alarm Installation

The v30/30 distribution panel includes a Form-C dry alarm contact for remote alarm monitoring. If alarm monitoring is required, a 8p8c (RJ-45) modular jack is provided for alarm connection.

The 8p8c modular jacks are located behind the hinged input bus plastic cover. Refer to mechanical drawings found in Appendix A for more details.

Step 1. Plug in a UTP cable with a TIA/EIA T568B termination into the alarm jack (see Figure 7). Refer to Table 4 below for termination pinout information.

Step 2. Connect the cable to the site alarm monitoring system.

### Table 4. Alarm Contact Pinout

| PIN 1     | PIN 2     | PIN 3     | PINS 4-8 |
|-----------|-----------|-----------|----------|
| Major COM | Major N.C | Major N.O | Reserved |

## 4.6 Installing the Network Cable

If remote monitoring over the network is required, complete the following steps to connect the Ethernet module with embedded web server.

NOTE: For initial configuration, it is recommended to use a crossover Cat 5/5e/6 UTP cable to connect a laptop directly to the Ethernet port of the v30/30 panel. If the laptop is configured for Auto MDI-X, a straight-through cable may be used.

Step 1. Connect a Cat 5/5e/6 UTP Ethernet cable from the local network to the Ethernet port on the rear of the panel. Use a TIA/EIA T-568B pinout for the network connection.

## 4.7 Output Connections

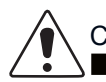

## CAUTION!

DO NOT PERFORM THIS STEP ON CIRCUITS WITH BREAKERS INSTALLED. ENSURE NO POWER IS PRESENT ON THE CIRCUIT BEING WIRED BEFORE PROCEEDING.

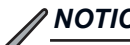

### NOTICE:

SEE TABLE 21 ON PAGE 23 FOR CONNECTORIZED CABLE WHIP ORDERING INFORMATION.

Step 1. Plug in the output cables to the output connection receptacles on the rear of the v30/30 as shown in Figure 8.

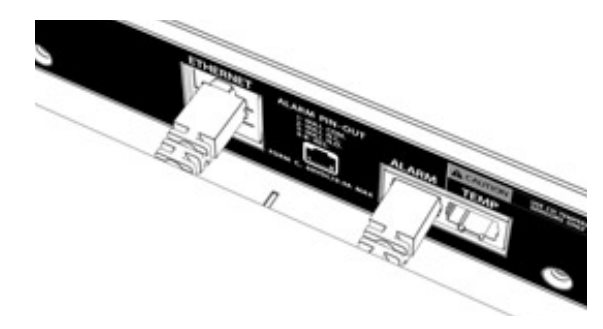

Figure 7. Alarm/Ethernet

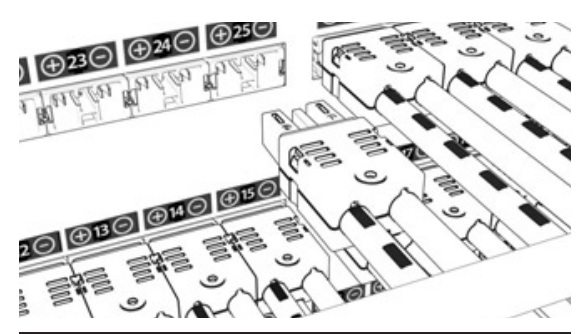

Figure 8. Output Connections

## 4.8 Circuit Breaker Installation

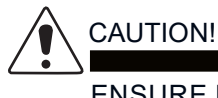

ENSURE BREAKERS ARE IN THE OFF POSITION BEFORE INSERTING THEM.

The v30/30 distribution panel offers six removable breaker modules that each can fit up to ten slimline breakers.

- Step 1. Lift up the front lid of the v30/30 to access the breaker module compartment. Loosen the captive screws on the circuit breaker module retaining brackets and then lift out of the way (see Figure 9).
- Step 2. Insert slimline circuit breakers into the circuit breaker modules, ensuring they are fully seated (see Figure 10).
- Step 3. Return the circuit breaker module retaining bracket into the locking position, then tighten the captive screws.

## 4.9 Polarity Check

The v30/30 includes a set of LED indicators inside of the panel to ensure correct polarity of the input terminations (see Figure 11). A green light indicates correct polarity, while a red light indicates incorrect polarity. To view these LED indicators, lift up the front panel door and look inside the top section of the panel.

## 4.10 Display Power

The v30/30 ships with the display power in the OFF position by default. When the panel is ready to be turned on, lift up the front panel door and carefully reach into the top section of the panel and flip the switch to the right (ON position). See Figure 12. Note: this switch is located next to LED indicators described above in Section 4.9.

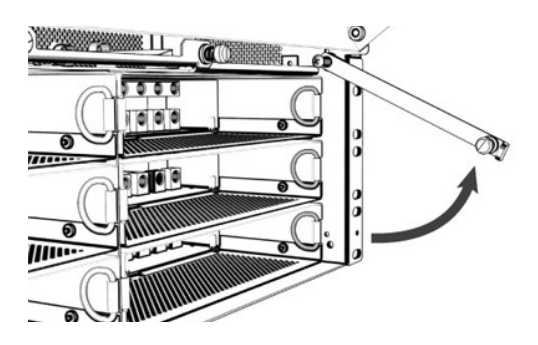

Figure 9. Module Retaining Bracket

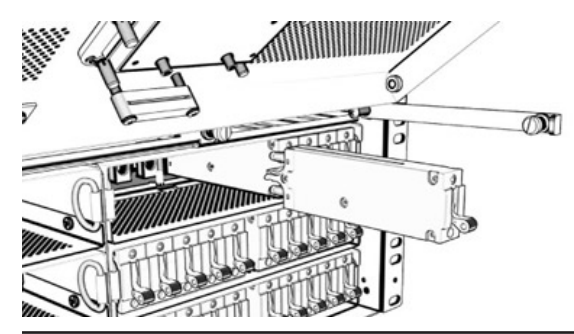

Figure 10. Circuit Breaker Installation

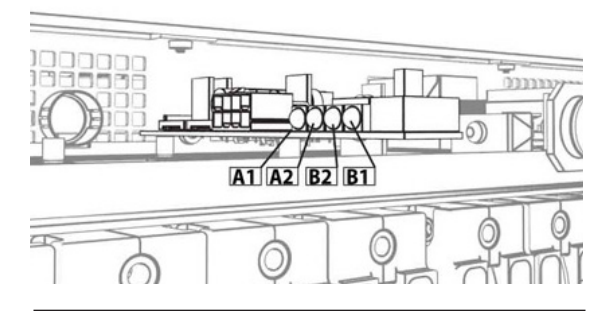

Figure 11. Polarity Check

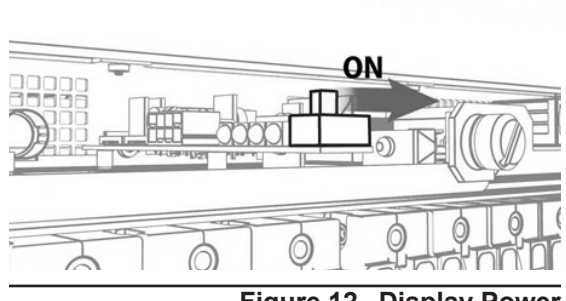

Figure 12. Display Power

## 5.0 Operation

## 5.1 Overview

The v30/30 offers an advanced touch-screen display that allows real-time monitoring of breakers and modules.

### 5.1.1 Firmware Features

#### Table 5. Bus Features

| <b>BUS FEATURES</b> |                                                          |
|---------------------|----------------------------------------------------------|
| DISPLAY             | - Displays voltage per bus                               |
|                     | - Displays total load per bus                            |
| CALIBRATION         | - Voltage per bus                                        |
|                     | - Load per bus                                           |
|                     | - Adjustable feeder fuse size (100-300A)                 |
| ALARMS              | - Adjustable overload alarm threshold per bus (40%-100%) |
|                     | - Bus overload                                           |
|                     | - Bus overload Warning (-10% of alarm threshold)         |
|                     | - Over voltage (greater than 56.0 V)                     |
|                     | - Under voltage (less than 47.0 V)                       |
|                     | - Bus redundancy                                         |
|                     | - Bus redundancy warning                                 |

### Table 6. Breaker Features

| BREAKER FEATU | RES                                                          |
|---------------|--------------------------------------------------------------|
| DISPLAY       | - Display ampacity per breaker                               |
|               | - Display load per breaker                                   |
| SETTINGS      | - Manual offset load per breaker                             |
|               | - Set breaker ampacity (0-35A)                               |
|               | - Set breaker alarm threshold (40%-100%)                     |
| ALARMS        | - Adjustable overload alarm threshold per breaker (40%-100%) |
|               | - Breaker overload                                           |
|               | - Breaker overload warning (-10% of alarm threshold)         |
|               | - Breaker not inventoried                                    |
|               | - Breaker redundancy                                         |
|               | - Breaker redundancy warning                                 |

## 5.1.1 Firmware Features (Continued)

#### Table 7. Other Features

| OTHER FEATURES                     |                                                                           |
|------------------------------------|---------------------------------------------------------------------------|
| Bus and Module Auto Inventory      | - System automatically takes bus and module inventory                     |
| Display Brightness Adjustment      | - Allows user to change screen brightness                                 |
| Clear Memory Options               | - Clear voltage calibration                                               |
|                                    | - Clear load calibration (bus and breaker)                                |
|                                    | - Breaker alarm threshold                                                 |
| Test Modes                         | - Test major alarm                                                        |
|                                    | - Breaker isolation test                                                  |
| Raw Data                           | - Voltage per bus                                                         |
|                                    | - Load per breaker                                                        |
|                                    | - Temperature status per breaker                                          |
| Alarms                             | - Silence buzzer                                                          |
| Configuration                      | - Powered bus or installed module cannot be removed from configuration    |
| Module Overload and Warning Alarms | - In alarms list, bus and module will be displayed for module in overload |

### 5.1.2 Firmware Icons

### 5.1.2.1 Alarm Icons

Alarm icons appear when at least one system alarm is present. If this should occur, press the Alarm icon to display alarm information (refer to Table 8).

- Major alarm icon appears when there is at least one major alarm.
- Minor alarm icon appears when there is at least one minor alarm and no major alarms.

|  | Table | 8. | Alarm | Icon | Key |
|--|-------|----|-------|------|-----|
|--|-------|----|-------|------|-----|

| ICON | COLOR  | STATUS                       |
|------|--------|------------------------------|
|      | Red    | MAJOR ALARM                  |
|      |        | - Breaker trip               |
|      |        | - Bus overload               |
|      |        | - Breaker overload           |
|      |        | - Bus over voltage           |
|      |        | - Bus under voltage          |
|      |        | - Bus redundancy             |
|      |        | - Breaker redundancy         |
|      |        | - Module overload            |
|      |        | - Module communication lost  |
|      | Orange | MINOR ALARM                  |
|      |        | - Bus overload warning       |
|      |        | - Breaker overload warning   |
|      |        | - Bus redundancy warning     |
|      |        | - Breaker redundancy warning |
|      |        | - Breaker not inventoried    |
|      |        | - Module overload warning    |

### 5.1.2.2 Menu Icons

#### Table 9. Menu Icon Key

| ICON       | FUNCTION                                                        |
|------------|-----------------------------------------------------------------|
| - <b>T</b> | BREAKER INVENTORY                                               |
|            | - Prompts user to take breaker inventory when icon is pressed   |
| Ö          | SETTINGS                                                        |
|            | - Bus Calibration                                               |
|            | Bus Load                                                        |
|            | L Bus Voltage<br>- System                                       |
|            | – Display                                                       |
|            | – Touch Calibration                                             |
|            | – Settings                                                      |
|            | LInformation                                                    |
|            | - Advanced                                                      |
|            | – Raw Data                                                      |
|            | - Configuration                                                 |
|            | – Test Modes                                                    |
|            | L Restore Defaults                                              |
| •          | <b>RETURN</b> - Returns to previous screen when icon is pressed |
| ♠          | HOME<br>- Returns to home screen when icon is pressed           |

## 5.2 Home Screen

## 5.2.1 Bus Load and Voltage Displayed Per Bus

#### Table 10. Bus Status Monitored

| BUS STATUS<br>COLOR | STATUS                                                       |
|---------------------|--------------------------------------------------------------|
| Green               | Normal operation                                             |
| Orange              | Bus in minor alarm (bus overload warning)                    |
| Red                 | Bus in major alarm (bus overload and/or high or low voltage) |

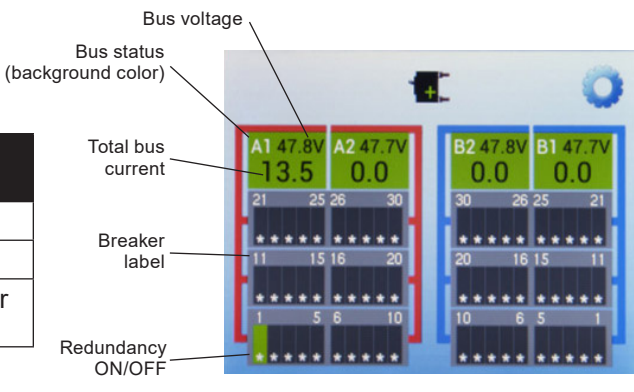

## 5.2.2 Display Per Breaker Status

Asterisks indicate that each channel has redundancy enabled (default).

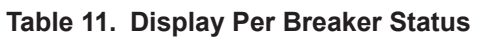

| BREAKER<br>STATUS COLOR | STATUS                                                                                                |
|-------------------------|----------------------------------------------------------------------------------------------------|
| Gray                    | Breaker not installed and if installed, breaker is OFF and not inventoried                            |
| Green                   | Normal operation and breaker is in inventory                                                          |
| Light Orange            | Breaker not inventoried but turned ON (no alarms monitored)                                           |
| Orange                  | Breaker in minor alarm and only monitored for inventoried breakers (breaker overload warning)         |
| Red                     | Breaker in major alarm and only monitored for inventoried breakers (breaker overload or breaker trip) |

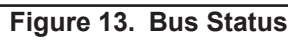

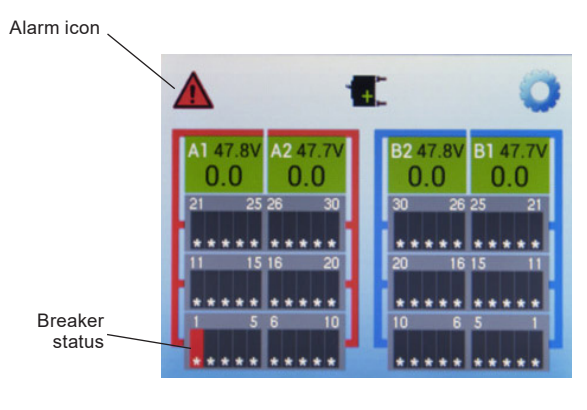

Figure 14. Breaker Status C048-781-30 R01, Rev. B (01/2020)

### 5.2.3 Alarm Indication

If an alarm occurs, press the alarm icon at the top left of the screen to access the System Alarms screen.

| Table | 12. | Alarm | Indication |
|-------|-----|-------|------------|
|-------|-----|-------|------------|

| ALARM<br>ICON | COLOR  | STATUS                                     |
|---------------|--------|--------------------------------------------|
|               | Red    | At least 1 major alarm has been detected   |
|               | Orange | At least 1 minor alarm and no major alarms |

#### 5.2.3.1 System Alarms

This screen displays the bus/module/breaker location of the alarm(s) and alarm type(s) as well as the total number of alarms detected. Press the alarm silencer icon at the top left of the screen to temporarily disable the audible alarm.

#### Table 13. Alarm Status

| BACKGROUND COLOR      | STATUS                                                         |
|-----------------------|----------------------------------------------------------------|
| Red/White Gradient    | At least one major alarm has been detected                     |
| Orange/White Gradient | At least one minor alarm has been detected, and no major alarm |

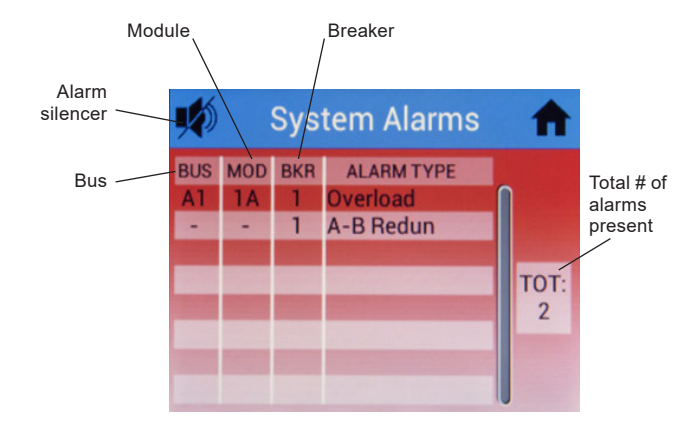

Figure 15. System Alarms

## 5.3 Module Detail

To access this screen, press any breaker status icon.

## 5.3.1 Individual Breaker Load and Ampacity

| Table 14 | . Breaker | Status |
|----------|-----------|--------|
|----------|-----------|--------|

| BREAKER<br>COLOR | STATUS                                                                                                    |
|------------------|----------------------------------------------------------------------------------------------------|
| Gray             | Breaker not installed and if installed, breaker is OFF and not inventoried                                  |
| Green            | Normal operation and breaker is in in inventory                                                             |
| Light Orange     | Breaker not inventoried but turned ON (no alarms monitored)                                                 |
| Orange           | Breaker in minor alarm and only<br>monitored for inventoried breakers<br>(breaker overload warning)         |
| Red              | Breaker in major alarm and only<br>monitored for inventoried breakers<br>(breaker overload or breaker trip) |

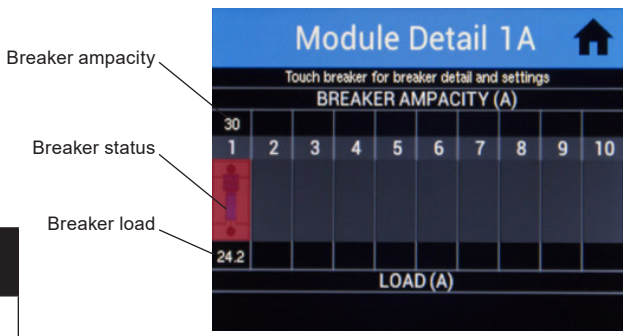

Figure 16. Module Detail

### 5.3.2 Breaker Detail

Within the module detail menu, the breaker detail menu is accessed by pressing any breaker icon. Another breaker can be selected in this menu by pressing the left and right arrow buttons located at the bottom of the screen.

#### 5.3.2.1 Breaker Ampacity:

Breaker ampacity is displayed with a SET button to set breaker ampacity. Press this to enter the breaker ampacity keypad screen. To enter a new ampacity for the selected breaker:

- 1. Use keypad to enter an ampacity between 1A and 35A.
- 2. Press SAVE button to save ampacity, or CANCEL to revert back to old ampacity.

#### 5.3.2.2 Breaker Load:

Breaker load calibration can be adjusted by pressing the plus and minus buttons.

#### 5.3.2.3 Alarm Threshold:

Individual breaker alarm threshold is displayed with a SET button to set breaker alarm threshold. Press this to enter the alarm threshold screen. To enter a new alarm threshold for the selected breaker:

- 1. Use keypad to enter an alarm threshold. Alarm threshold range is between 40% and 100%.
- 2. Press SAVE button to save threshold, or CANCEL to revert back to old ampacity.
- Redundancy can be turned ON/OFF by pressing the check box next to Redundancy. This option is for breaker channel redundancy. If enabled, the breaker will automatically pair with it's mirror image position on the adjacent module to the left or the right.

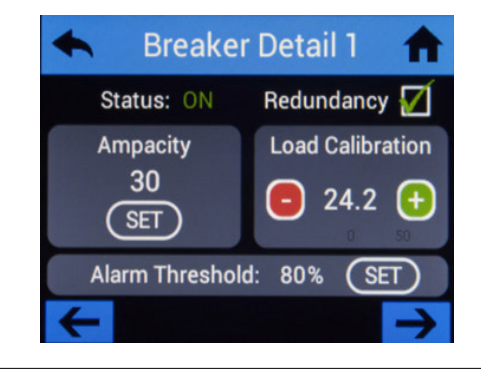

Figure 17. Breaker Detail

## 5.4 Bus Calibration

To access bus calibration settings from the home screen, press the Settings icon, then press Bus Calibration.

### 5.4.1 Bus Load

Bus Load can be adjusted up to +/- 15 increments (+/- 15A). Voltage adjustment offset is shows on the right side of the display.

## 5.4.2 Bus Voltage

Voltage can be adjusted up to +/- 30 increments (+/- 3.0V). Voltage adjustment offset is shown on the right side of the display.

## 5.5 System

To access system settings from the home screen, press the Settings icon, then press System.

### 5.5.1 Display

#### 5.5.1.1 Brightness/Buzzer Volume

The display brightness and buzzer volume can be adjusted by moving the sliders.

## 5.5.2 Touch Calibration

This setting prompts user for permission to proceed with touch calibration. Follow instructions on screen to continue.

## 5.5.3 Settings

#### 5.5.3.1 Input Feeder Size

Press the SET button to adjust feeder fuse size for A1, A2, B2, and B1 busses.

- 1. Use keypad to enter a feeder fuse size between 100A and 300A.
- 2. Press SAVE button to save feeder fuse size, or CANCEL to revert back to old feeder fuse size.

#### 5.5.3.2 Input Feeder Threshold

Press the SET button to adjust feeder fuse threshold for A1, A2, B2, and B1 busses.

- 1. Use keypad to enter a feeder fuse threshold between 40% and 100%.
- 2. Press SAVE button to save feeder fuse threshold, or CANCEL to revert back to old feeder fuse threshold.

#### 5.5.3.3 Bus Redundancy

Turn bus redundancy ON/OFF by pressing the check box next to Bus Redundancy.

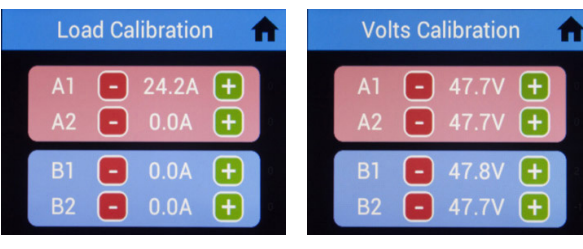

Figure 18. Bus Load Calibration

Figure 19. Bus Voltage Calibration

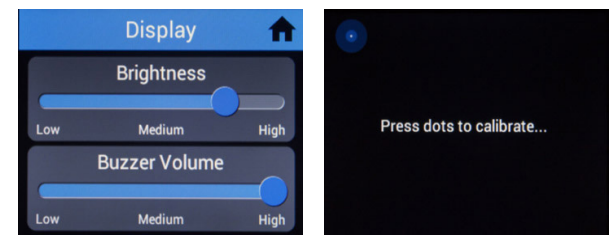

Figure 20. Display

Figure 21. Touch Calibration

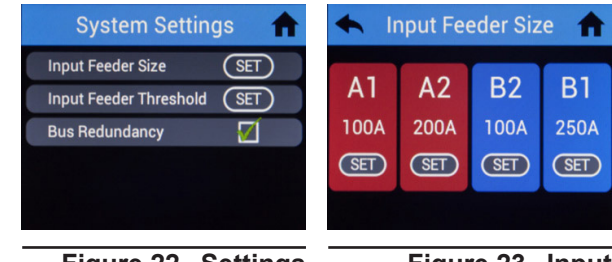

Figure 22. Settings

Figure 23. Input Feeder Size

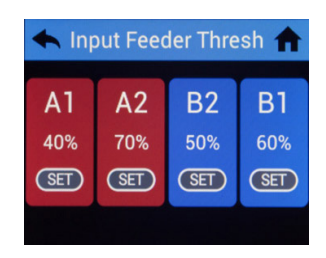

Figure 24. Input Feeder Threshold

### 5.5.4 Information

This screen displays system information about controller and temperature sensors.

Cont = Controller internal temperature sensor. 1-4 are reserved for optional external temperature sensors.

## 5.6 Advanced

To access advanced settings from the home screen, press the Settings icon, then press Advanced.

### 5.6.1 Raw Data

This screen displays raw data for load status, breaker status, and temperature.

## 5.6.2 Configuration

This screen allows the removal of busses and modules from system monitoring. Busses with at least 20V cannot be removed from configuration. Modules and busses are automatically inventoried if data is being received by the controller.

### 5.6.3 Test Modes

This screen allows the user to test the major alarm relay and onboard audible alarm. Exiting the menu will automatically turn off the relay.

Note: if a major alarm is present on the system, the major alarm test feature will not operate.

## 5.6.4 Restore Defaults

This screen allows the user to restore:

- Bus calibration
- Load calibration
- Breaker ampacity
- Brightness/buzzer
- Breaker inventory
- Breaker alarm threshold

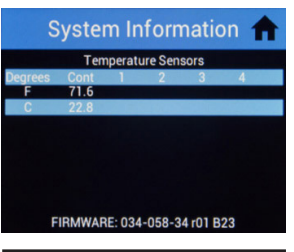

Figure 25. System Information

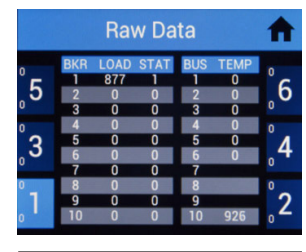

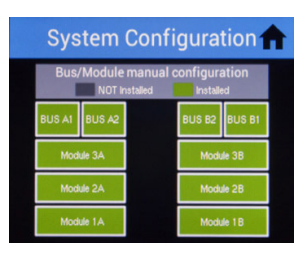

Figure 26. Raw Data

Figure 27. System Configuration

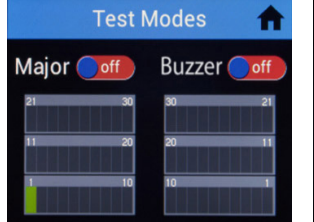

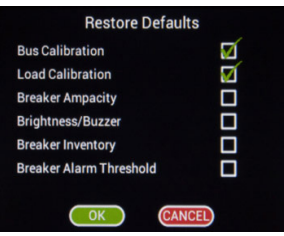

Figure 28. Test Modes

Figure 29. Restore Defaults

## 5.7 Review System Status via the Embedded Web Server

The optional embedded Ethernet module provides remote monitoring via IP-based Ethernet networks and a web browser. To view the system status, you will need to connect the Ethernet port on the rear of your v30/30 distribution panel to your network. By default, the Ethernet module is configured from the factory with a static IP address and network settings, as defined below.

## 5.7.1 Default Static Network Settings

Use these default settings to set up a local network to communicate with the embedded web server:

- IPV4 Address: 192.168.123.123
- Subnet Mask: 255.255.255.0
- Default Gateway: 192.168.123.1
- Primary DNS: 192.168.123.1
- Secondary DNS: 8.8.8.8

Once you establish a connection to the embedded Ethernet module, use the following credentials to gain access to the protected data and administrative pages:

- Username: root
- Password: password

### 5.7.2 Real-time Status

Upon loading the v30/30 web server, the real-time status will be displayed.

#### **Site Information**

User can configure these settings under Administration --> Site Settings.

- Site name
- Site location

### **Bus Detail**

- Voltage
- Feeder fuse size
- Load
- Alarm threshold %
- Load % based on feeder fuse size

#### **Internal Temperature Sensor**

· Controller temperature sensor in Fahrenheit and Celsius

### **External Temperature Sensor**

• Up to (4) external temperature sensors in Fahrenheit and Celsius

#### **Module Detail**

- SNMP channel mapping
- · Channel no.
- Load per channel
- Ampacity per channel
- Breaker inventory status
- Breaker status (ON/OFF)

| i teal-time of                                                          | atus                               |         |              |              |  |  |
|-------------------------------------------------------------------------|------------------------------------|---------|--------------|--------------|--|--|
| Unit in Normal 0                                                        | Operation                          |         |              |              |  |  |
| v30/30                                                                  |                                    |         |              |              |  |  |
| Site Information                                                        |                                    |         |              |              |  |  |
| Site Name: default                                                      |                                    |         |              |              |  |  |
| Site Location: defau                                                    | it                                 |         |              |              |  |  |
|                                                                         |                                    |         |              |              |  |  |
| Bus Detail                                                              |                                    |         |              |              |  |  |
| Bus Detail                                                              |                                    |         |              |              |  |  |
| Bus Detail                                                              | A1                                 | A2      | 82           | 81           |  |  |
| Bus Detail<br>Bus<br>Voltago                                            | A1<br>48.9V                        | A2      | B2           | 81           |  |  |
| Bus Detail<br>Bus<br>Voltage<br>Feeder Fuse Size                        | A1<br>48.9V<br>300A                | A2<br>• | B2           | 81           |  |  |
| Bus Detail<br>Bus<br>Voltage<br>Feeder Fuse Size<br>Load                | A1<br>48.9V<br>300A<br>0.0A        | A2      | B2<br>-<br>- | B1<br>-<br>- |  |  |
| Bus Detail<br>Bus<br>Voltage<br>Feeder Fuso Size<br>Load<br>Threshold % | A1<br>48.9V<br>300A<br>0.0A<br>80% | A2      | B2           | 81<br>-<br>- |  |  |

Figure 30. Real-time Status

| (                         | Controller Temperature Sensor                                      |                            |  |
|---------------------------|--------------------------------------------------------------------|----------------------------|--|
| Sensor No.                |                                                                    | *C                         |  |
| 1                         | 77.5 °F                                                            | 25.3 °C                    |  |
|                           | Catal Transmission Comment                                         |                            |  |
| Constant No.              | External Temperature Sensors                                       | ٠                          |  |
| Sensor No.                | External Temperature Sensors<br>°F                                 | °C                         |  |
| Sensor No.                | External Temperature Sensors<br>°F<br>. °F<br>. °F                 | •C<br>- °C<br>- °C         |  |
| 5ensor No.<br>1<br>2<br>3 | External Temperature Sensors<br>•F<br>- •F<br>- •F<br>- •F<br>- •F | +C<br>- °C<br>- °C<br>- °C |  |

Figure 31. Temperature Sensors

|                         |         | Mod  | ule 3A   |           |                |                         |         | Mod  | ule 38   |           |                |
|-------------------------|---------|------|----------|-----------|----------------|-------------------------|---------|------|----------|-----------|----------------|
|                         |         | Com  | ms N/A   |           |                |                         |         | Com  | ns N/A   |           |                |
| SNMP<br>Chan<br>Happing | Channel | Loed | Ampacity | Inventory | Brkr<br>Status | SNMP<br>Chan<br>Mapping | Channel | Load | Ampacity | Inventory | Brkr<br>Status |
| 41                      | 21      |      |          | NO        | OFF            | 51                      | 21      | 14   |          | NO        | OFF            |
| -42                     | 22      |      |          | NO        | OFF            | 52                      | 22      |      |          | NO        | QFF            |
| 43                      | 23      |      |          | NO        | OFF            | 53                      | 23      |      |          | ND        | OFF            |
| 44                      | 24      |      |          | NO        | OFF            | 54                      | 24      |      |          | NO        | OFF            |
| 45                      | 25      |      |          | NO        | OFF            | 55                      | 25      |      |          | NO        | OFF            |
| 46                      | 26      |      |          | NO        | OFF            | 56                      | 26      |      |          | NO        | OFF            |
| 47                      | 27      |      |          | NO        | OFF            | 57                      | 27      |      |          | NO        | OFF            |
| 48                      | 28      |      |          | NO        | OFF            | 58                      | 28      |      |          | NO        | OFF            |
| 49                      | 29      |      |          | NO        | OFF            | 59                      | 29      |      |          | NO        | OFF            |
| 50                      | 30      |      |          | NO        | OFF            | 60                      | 30      |      |          | NO        | OFF            |

Figure 32. Module Detail

### 5.7.3 Administration

When accessing the web server for first time, it is necessary to configure the administration settings. Click on the "Administration" tab to access these settings.

### **Notification Settings**

Alert Email Settings

- Enable/disable breaker trip alerting
- · Enable/disable threshold alerting
- · Enable SNMP trap notification, email notification or both
- · Set email notifications per alert
- Set notification rate in minutes

#### **Email and SNMP Settings**

**Configure SNMP Settings** 

- SNMP trap source address
- · SNMP trap destination address
- · Configure email settings
- Configure SMTP server
- Enter user name email address and password
- Enter email recipients
- Send test email message

Note: SMTP server must be configured on port 25.

### **Site Settings**

**Configure Site Settings** 

- Site name
- Site location

#### **Network Settings**

Network Configuration Settings

- IP v4 settings
- · IP v6 settings

#### **Upload Firmware**

Follow the instructions on this page to upgrade the firmware on your embedded ethernet module.

### **Reboot Device**

This page allows the user to reboot the embedded Ethernet module while not disrupting normal operation of power equipment.

| lert Email Sett        | ing  | S    |      |        |                  |
|------------------------|------|------|------|--------|------------------|
|                        |      |      | En   | abled  | Disabled         |
| Breaker Trip Alerting  |      |      | ٠    |        | 0                |
| Exceeded Threshold     | Aler | ting | •    |        | 0                |
|                        | Ema  | ail  | SNN  | AP Tra | p Both           |
| Notification Type      | •    |      | ٥    |        | 0                |
|                        |      | 1    | 2    | 3      | Continuous       |
| Notifications Per Aler | rt   | ۰    | 0    | 0      | 0                |
|                        | Min  | utes | Betw | een Er | nail Notificatio |
| Notification Rate      | 60   |      |      |        |                  |

#### Figure 33. Notification Settings

| Configure SNMP                 | Settings         |  |
|--------------------------------|------------------|--|
| SNMP Trap Source Address:      | 192.168.123.123  |  |
| SNMP Trap Destination Address: | 0.0.0.0          |  |
| Save SNMP Settings             |                  |  |
|                                |                  |  |
| o c = "                        | 0.11             |  |
| Configure Email                | Settings         |  |
|                                |                  |  |
| Outgoing SMTP Server:          | mm.emailsrvr.com |  |
| Email Server Port:             | 25               |  |
| User Name (Email Address):     |                  |  |
| Password:                      |                  |  |
| Desision                       |                  |  |
| Recipient                      |                  |  |
| Recipient:                     |                  |  |
| Recipient:                     |                  |  |
| Recipient:                     |                  |  |
| Recipient:                     |                  |  |
| Pariniant                      |                  |  |
|                                |                  |  |
|                                |                  |  |
|                                |                  |  |

#### Figure 34. Email and SNMP Settings

| onfigure Site Se | ettings |  |
|------------------|---------|--|
| Site Name:       | default |  |
| Site Location:   | default |  |
|                  |         |  |

#### Figure 35. Site Settings

| Network Co                                                               | onfigurati              | on Settings |
|--------------------------------------------------------------------------|-------------------------|-------------|
| IP v4 Settings                                                           |                         |             |
| <ul> <li>Obtain an IP address</li> <li>Use the following IP a</li> </ul> | automatically<br>ddress |             |
| IP v4 Address:                                                           | 192.168.10.212          |             |
| Subnet Mask:                                                             | 255.255.254.0           |             |
| Default Gateway:                                                         | 192.168.10.1            |             |
| Primary DNS:                                                             | 192.168.10.1            |             |
| Secondary DNS:                                                           | 8.8.8.8                 | ]           |
| IP v6 Settings                                                           |                         |             |
| Enable DHCP v6<br>Use the following stat                                 | c IP v6 address         |             |
| Prefix Length: 6                                                         | 4                       |             |

#### Figure 36. Network Settings

|                                                                                                    | Figure 37. l                                                                                  | Upload Firmwar | e |
|----------------------------------------------------------------------------------------------------|-----------------------------------------------------------------------------------------------|----------------|---|
|                                                                                                    |                                                                                               |                | - |
| Theory                                                                                                    |                                                                                               |                |   |
| Select Image: Choose File No file chosen                                                                                                    |                                                                                               |                |   |
| Firmware Upload Form:                                                                                                    |                                                                                               |                |   |
| Reload the web interface in your web browser. Firmware s     Check that the release version in the page footer below m                                                  | hould now be successuity upgraded.<br>ttches new version number provided by customer support. |                |   |
| Upload image bin     After submitting form wait approximately 45 seconds for di                                                                                         | vice to restart.                                                                              |                |   |
| <ul> <li>Upload rom bin file.</li> <li>After submitting form wait approximately 45 seconds for diversities to "Backing Status" tab. You will be proveded for</li> </ul> | rvice to restart.                                                                             |                |   |
| Finnware opgrade Procedure.                                                                                                    |                                                                                               |                |   |
| Firmware Unorade Procedure:                                                                                                    |                                                                                               |                |   |
| <ul> <li>backup.bin is a firmware backup/tecovery package for this rom.bin is a firmware boot loader package for this etheme</li> </ul>                                 | s ethernet module.<br>t module.                                                               |                |   |
| <ul> <li>Image.bin is the main firmware package for this ethernet.</li> </ul>                                                                                           | nodule.                                                                                       |                |   |
| important Note. All firmware images are labeled ac                                                                                                    | cording to their type and function.                                                           |                |   |
| Use this web form to upgrade the firmware on your                                                                                                    | embedded ethernet module.                                                                     |                |   |
| - product in the test of the                                                                                                    |                                                                                               |                |   |

#### i igure or

| Note: This reboots embedded ethernet module and does NOT disrupt normal operation<br>of power equipment |       |
|----------------------------------------------------------------------------------------------------|-------|
| or porter equipriser.                                                                                   | ation |
| Click Reboot to reboot this device.                                                                     |       |

## 6.0 Product Specifications

### Table 15. Technical Specifications

| ELECTRICAL                        |                                         |
|-----------------------------------|-----------------------------------------|
| Voltage                           | -42 to -60V DC                          |
| Number of Busses                  | Quad isolated (2A/2B)                   |
| Alarm Contacts                    | Form-C, 60VDC @ 0.5A max                |
| Circuits                          | Up to 60 (30A/30B)                      |
| Input Current                     | 300A max per input; 600A max total load |
| Load Per Circuit                  | 35A max                                 |
| Maximum Input Interruption Device | 375A                                    |

| MECHANICAL           |                                                  |
|----------------------|--------------------------------------------------|
| Dimensions L x H x D | 19" x 7" x 13.2" (18" w/lacing bar)              |
| Weight               | 55 lbs (w/six circuit breaker modules installed) |

| ENVIRONMENTAL         |                            |
|-----------------------|----------------------------|
| Operating Temperature | 45°C                       |
| Humidity              | 0 to 95% RH non-condensing |
| Elevation             | -500 to 3000m              |

### Table 16. Agency Certifications

| UL             |                 |
|----------------|-----------------|
| UL File Number | E473904         |
| UL Standard    | ANSI/UL 60950-1 |

## 7.0 Models and Accessories

#### Table 17. V30/30 Model Configuration

| DESCRIPTION                                                        | PART NUMBER  |
|--------------------------------------------------------------------|--------------|
| V30/30 Distribution Panel Chassis<br>(w/o Circuit Breaker Modules) | C016-2040-10 |

#### Table 18. Required Components

| DESCRIPTION                                                                       | PART NUMBER  |
|-----------------------------------------------------------------------------------|--------------|
| V30/30 Breaker Module (10 Position Each);<br>QTY. 6 Required for Each V30/30 Unit | C016-2045-10 |

#### Table 19. Accessories

| DESCRIPTION                                                                                                    | PART NUMBER  |
|----------------------------------------------------------------------------------------------------|--------------|
| Remote Temperature Sensor<br>-67 to +257°F (-55 to +125°C)                                                                                       | C016-2049-10 |
| Note: up to 30 QTY can be ordered per<br>V30/30 Distribution Panel                                                                               |              |
| Main Remote Temperature Sensor Kit;<br>Includes:<br>- (2) Probes<br>- (1) 7ft. Host Cable w/Ferrites<br>- (1) 7ft. Sensor to Sensor Cable        | C016-2033-10 |
| Secondary Remote Temperature Sensor Kit;<br>Includes:<br>- (2) Probes<br>- (1) 7ft. Sensor to Sensor Cable<br>- (1) 20ft. Sensor to Sensor Cable | C016-2032-10 |
| Secondary Remote Temperature Sensor Kit;<br>Includes:<br>- (2) Probes<br>- (1) 7ft. Sensor to Sensor Cable<br>- (1) 30ft. Sensor to Sensor Cable | C016-2034-10 |
| 7ft. White Cat 5e Host Cable<br>(Includes Ferrites)                                                                                              | C745-504-10  |
| 7ft. White Cat 5e Patch Cable                                                                                                    | C745-503-10  |
| 20ft. White Cat 5e Patch Cable                                                                                                    | C745-069-10  |
| 30ft. White Cat 5e Patch Cable                                                                                                    | C745-074-10  |
| Rear Rack Mounting Kit; V30/30                                                                                                    | C750-282-10  |

### Table 20. Supported Circuit Breakers

| DESCRIPTION                                 | PART NUMBER |
|---------------------------------------------|-------------|
| 2A Slimline Circuit Breaker                 | C470-711-10 |
| 3A Slimline Circuit Breaker (Not UL Listed) | C470-700-10 |
| 5A Slimline Circuit Breaker                 | C470-701-10 |
| 10A Slimline Circuit Breaker                | C470-702-10 |
| 15A Slimline Circuit Breaker                | C470-712-10 |
| 20A Slimline Circuit Breaker                | C470-703-10 |
| 25A Slimline Circuit Breaker                | C470-709-10 |
| 30A Slimline Circuit Breaker                | C470-704-10 |

Table 21. Supported Output Cable WhipsNote: All cable assemblies are unterminated unless otherwise specified.

| AWG | LENGTH | COLOR            | PART NUMBER |
|-----|--------|------------------|-------------|
| #10 | 7'     | Red/Black        | C745-420-10 |
|     |        | Blue/Black       | C745-422-10 |
|     |        | Red/Red Tracer   | C745-437-10 |
|     |        | Blue/Blue Tracer | C745-433-10 |
|     | 12'    | Red/Black        | C745-290-10 |
|     |        | Blue/Black       | C745-424-10 |
|     |        | Red/Red Tracer   | C745-438-10 |
|     |        | Blue/Blue Tracer | C745-434-10 |
| #12 | 7'     | Red/Black        | C745-421-10 |
|     |        | Blue/Black       | C745-425-10 |
|     |        | Red/Red Tracer   | C745-298-10 |
|     |        | Blue/Blue Tracer | C745-299-10 |
|     | 12'    | Red/Black        | C745-293-10 |
|     |        | Blue/Black       | C745-294-10 |
|     |        | Red/Red Tracer   | C745-197-10 |
|     |        | Blue/Blue Tracer | C745-198-10 |
| #14 | 7'     | Red/Black        | C745-436-10 |
|     |        | Blue/Black       | C745-427-10 |
|     |        | Red/Red Tracer   | C745-432-10 |
|     |        | Blue/Blue Tracer | C745-435-10 |
|     | 12'    | Red/Black        | C745-296-10 |
|     |        | Blue/Black       | C745-429-10 |
|     |        | Red/Red Tracer   | C745-227-10 |
|     |        | Blue/Blue Tracer | C745-228-10 |

## **Appendix A: Mechanical Drawings**

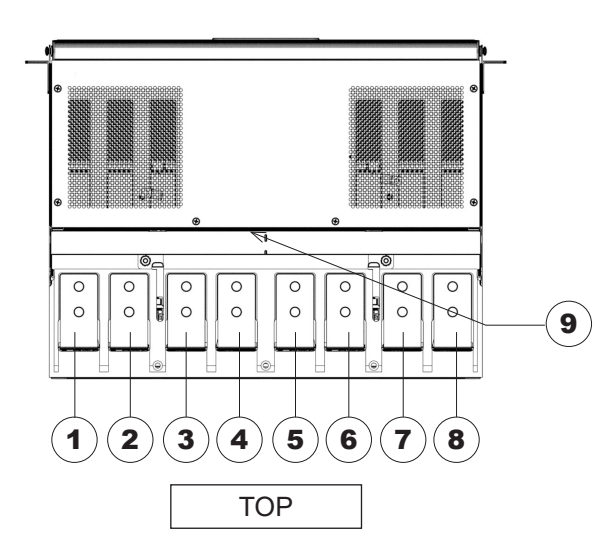

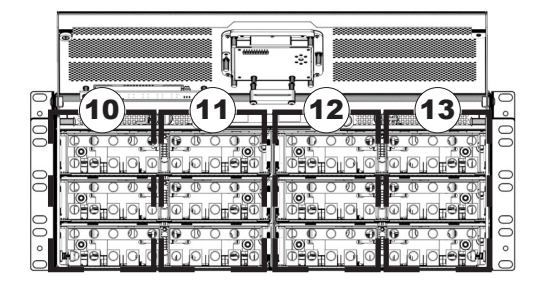

FRONT/LID OPEN

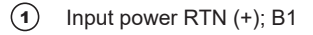

- 2 Input power HOT (-); B1
- (3) Input power HOT (-); B2
- Input power RTN (+); B2
- 5 Input power RTN (+); A2
- (6) Input power HOT (-); A2
- Input power HOT (-); A1
- (8) Input power RTN (+); A1
- Form-C dry alarm contact for remote alarm monitoring; 8p8c (RJ-45) modular jacks
- (10) Circuit breaker positions; A1
- (1) Circuit breaker positions; A2
- (12) Circuit breaker positions; B2
- (13) Circuit breaker positions; B1
- (14) Output power; B1
- (15) Output power; B2
- (16) Output power; A2
- (17) Output power; A1
- (18) Chassis ground

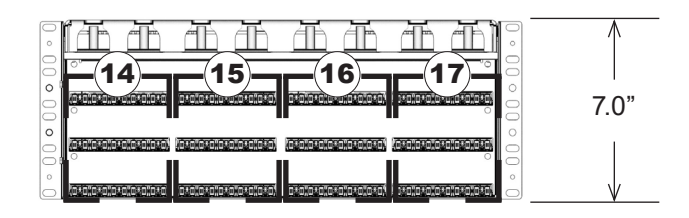

REAR

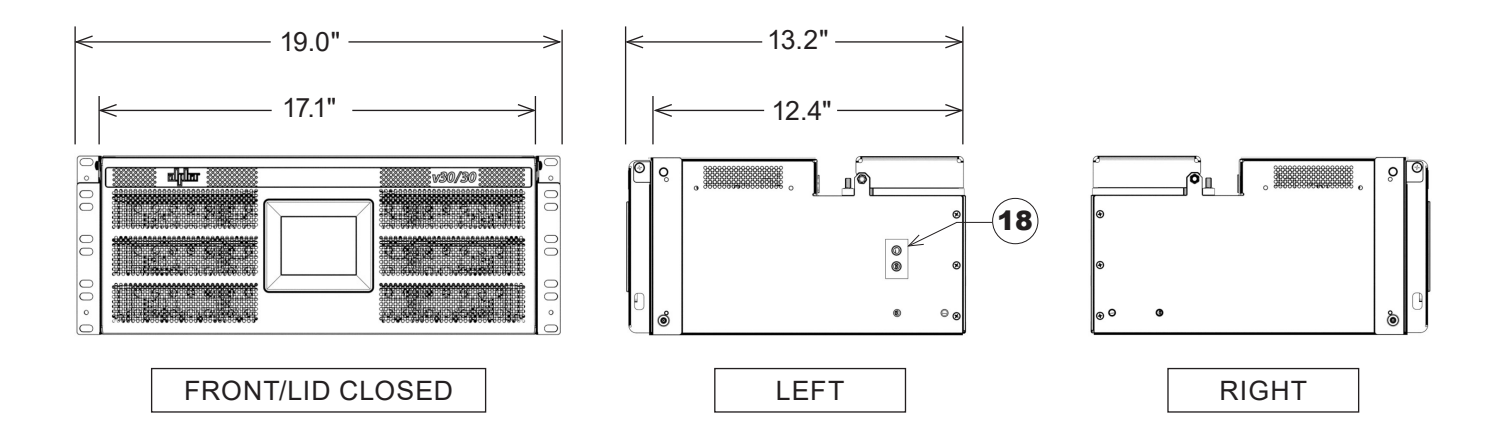

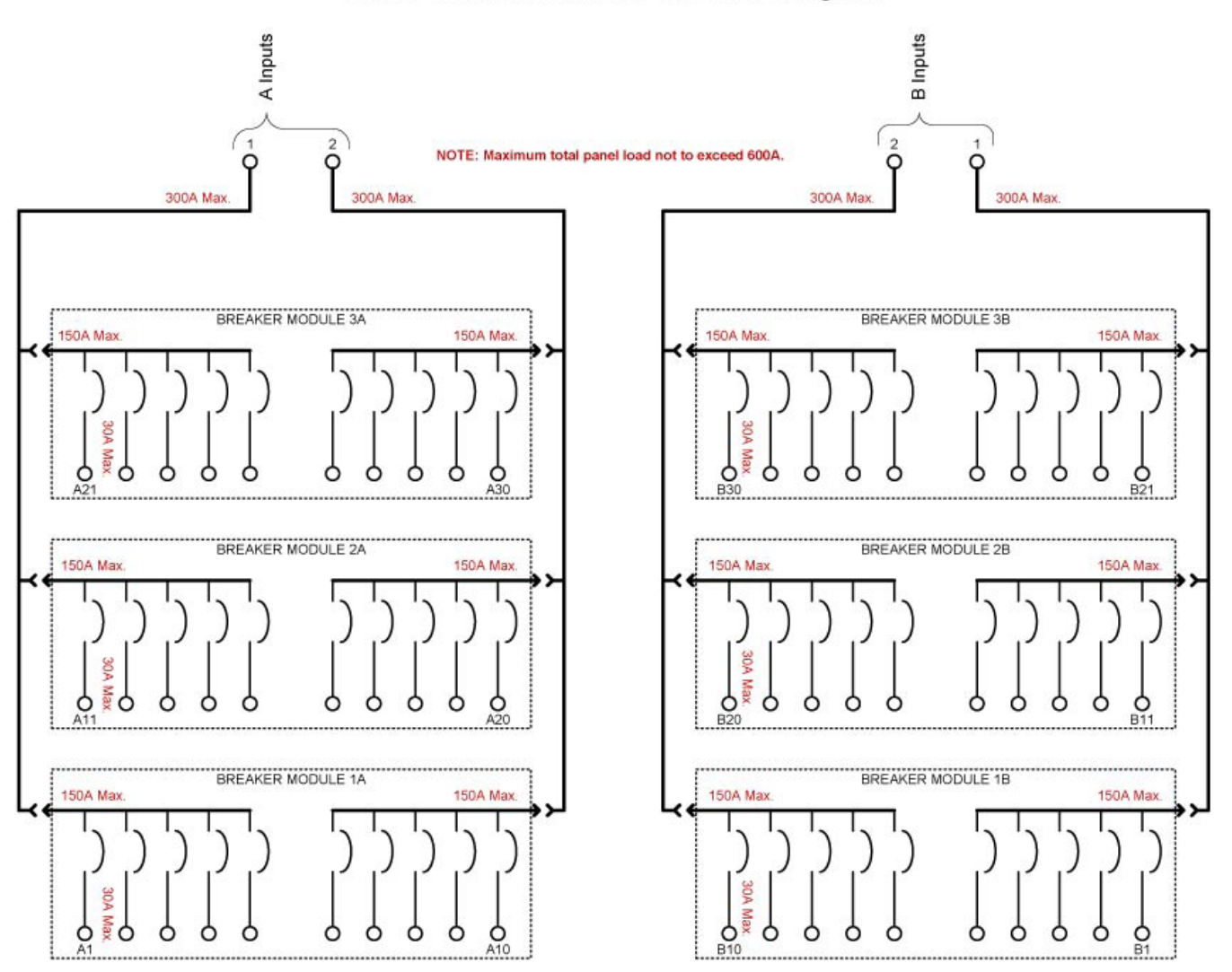

v30/30 DIstribution Panel One-Line Diagram

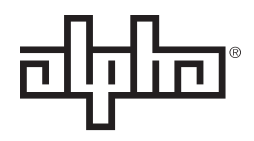

an EnerSys® company

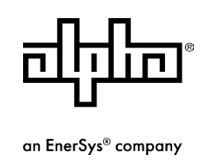

Alpha Technologies Services, Inc. | 3767 Alpha Way, Bellingham, WA 98226, USA Tel.: Toll Free North America: +1 800 322 5742 | Outside US: +1 360 647 2360 | Technical Support: +1 800 863 3364 For more information visit our website at: www.alpha.com

© 2020 Alpha Technologies Services, Inc. All Rights Reserved. Trademarks and logos are the property of Alpha Technologies Services, Inc. and its affiliates unless otherwise noted. Subject to revisions without prior notice. E.&O.E.

C048-781-30 R01, Rev. B (01/2020)